## How to set up Teams on your Council iPhone or iPad

There are two parts to setting up Teams on your Council iPhone or iPad:

- Part 1: Set up multifactor authentication (MFA)
- Part 2: Installing and logging into Teams.

If you have already installed MFA, you can go to Part 2, Installing Teams.

### Part 1: Set up Multifactor Authentication

To make sure our information is secure when you access Office 365 apps from personal devices, you need to set up multi factor authentication (MFA). This will help you to make sure that only you can access your information.

To set up multifactor authentication you'll need your work or personal computer **and** your Council iPhone (it's also possible to use an iPad or a personal mobile for MFA instead of you Council iPhone – this guide will use an iPhone).

#### Step 1 - sign into Office 365 on your computer or laptop

- 1. On your work or personal computer (not your phone) open Chrome or Edge internet browser go to <a href="https://aka.ms/mfasetup">https://aka.ms/mfasetup</a>
- In the Sign in box, add your email address using the employee number instead of your name such as <u>1234567@edinburgh.gov.uk</u> instead of joe.bloggs@edinburgh.gov.uk.
  Note: if logging into a Council computer you may be asked to pick an account – choose your account and you'll be logged in without need for steps 3-6.
- 3. Click **Next** and enter the usual password you use to sign on to your work computer.
- 4. Click Sign In.
- 5. You may be asked to stay signed in.
- 6. Select Yes.

| Sign in with you | r organizational accou | int |   |
|------------------|------------------------|-----|---|
| komeone@exam     | ple.com                |     | 1 |
| Password         | precom                 |     |   |

| Microsoft                           |                      |                  |
|-------------------------------------|----------------------|------------------|
| mike@coec.onmicr                    | osoft.com            |                  |
| Stay signed                         | in?                  |                  |
| Do this to reduce th<br>to sign in. | he number of tim     | es you are asked |
| Don't show thi                      | s again              |                  |
|                                     | Contract of Contract | 1000-000         |

- 7. You will now see a **More information** required screen.
- 8. Click Next.

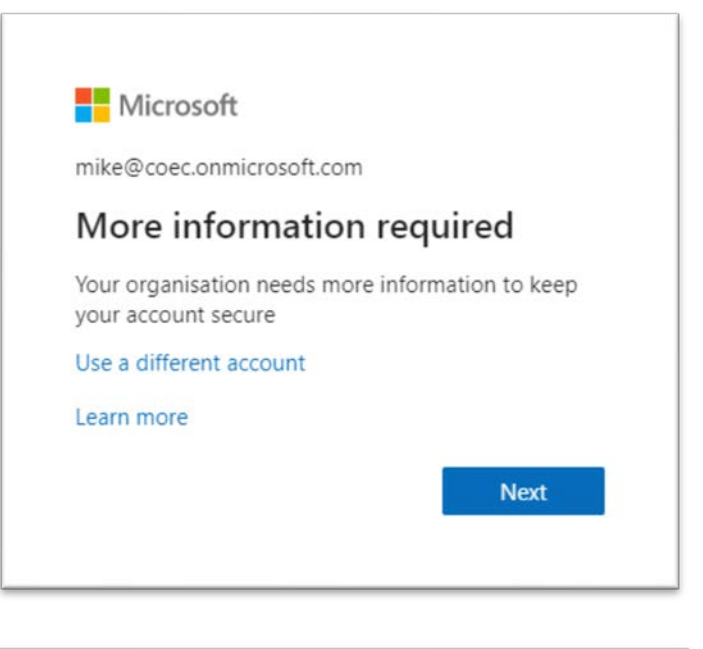

 The page (right) will open asking you to install the Microsoft Authenticator app on your mobile phone.

| Ye         | our organisation requires you to set up the following methods of proving who you are. |
|------------|---------------------------------------------------------------------------------------|
| licros     | oft Authenticator                                                                     |
|            | Start by getting the app                                                              |
| Ô          | On your phone, install the Microsoft Authenticator app. Download now                  |
| ·          | Once you've installed the Microsoft Authenticator app on your device, choose "Next".  |
|            | I want to use a different authenticator app                                           |
|            | Next                                                                                  |
| t to set i | ip a different method                                                                 |

### Step 2 - installing the Microsoft Authenticator app on your iPhone

- 10. On your iPhone, go to 'Council Apps', search for and install the 'Microsoft Authenticator' app. It may take more than 10 minutes to install.
- 11. Open this app once it has installed.
- 12. If you're asked to 'set up passwordless sign-in', press SKIP.
- 13. If you're asked to 'Protect all your online accounts', press SKIP.
- 14. When you see the screen 'Here for work?', press ADD WORK ACCOUNT
- 15. If asked to allow access to your Camera, press OK.
- 16. The 'Scan QR code' screen will appear.

# Step 3 - return to your personal or work computer

- 17. Go back to the browser on your computer and the **Keep your** account secure page.
- 18. Click on Next.
- 19. The page on the right will appear.
- 20. Click on Next.

| 1001           | organisation requires you to set u | p the following methods of pr | oving who you are.    |
|----------------|------------------------------------|-------------------------------|-----------------------|
| Microsof       | t Authenticator                    |                               |                       |
|                | Set up your account                |                               |                       |
| 1. e. a. a. b. | If prompted, allow notifications.  | Then add an account, and sele | ect "Work or school". |
| L-J            |                                    |                               |                       |
|                |                                    |                               | Back Next             |
|                |                                    |                               |                       |

Note: If a message appears saying 'We're sorry, we ran into a problem', please start the process again.

# Step 4 - using your iPhone to scan the QR code

21. Using your iPhone again, use the QR code scanner to scan the QR code that appears on your computer screen (hold your iPhone up to the QR code on the computer screen).

| Your organisation requires you to set up                                                                                                    | the following methods of proving who you are.           |
|----------------------------------------------------------------------------------------------------|---------------------------------------------------------|
|                                                                                                    |                                                         |
| Metho                                                                                                    | d 1 of 2: App                                           |
| Ø                                                                                                    | 2                                                       |
| Арр                                                                                                    | Phone                                                   |
| C. A. J. J. J.                                                                                                    |                                                         |
| licrosoft Authenticator                                                                                                    |                                                         |
|                                                                                                    |                                                         |
| Case the OD and a                                                                                                    |                                                         |
| Scan the QR code                                                                                                    |                                                         |
| Scan the QR code                                                                                                    | e QR code. This will connect the Microsoft Authenticate |
| Scan the QR code<br>Use the Microsoft Authenticator app to scan the<br>app to your account.                                                                      | e QR code. This will connect the Microsoft Authenticate |
| Scan the QR code<br>Use the Microsoft Authenticator app to scan the<br>app to your account.<br>Once you've scanned the QR code, choose "Nex                      | e QR code. This will connect the Microsoft Authenticate |
| Scan the QR code<br>Use the Microsoft Authenticator app to scan the<br>app to your account.<br>Once you've scanned the QR code, choose "Nex                      | e QR code. This will connect the Microsoft Authenticato |
| Scan the QR code<br>Use the Microsoft Authenticator app to scan the<br>app to your account.<br>Once you've scanned the QR code, choose "Nex                      | e QR code. This will connect the Microsoft Authenticato |
| Scan the QR code<br>Use the Microsoft Authenticator app to scan the<br>app to your account.<br>Once you've scanned the QR code, choose "Nex                      | e QR code. This will connect the Microsoft Authenticato |
| Scan the QR code<br>Use the Microsoft Authenticator app to scan the<br>app to your account.<br>Once you've scanned the QR code, choose "Nex                      | e QR code. This will connect the Microsoft Authenticato |
| Scan the QR code<br>Use the Microsoft Authenticator app to scan the<br>app to your account.<br>Once you've scanned the QR code, choose "Nex<br>Can't scan image? | e QR code. This will connect the Microsoft Authenticato |
| Scan the QR code<br>Use the Microsoft Authenticator app to scan the<br>app to your account.<br>Once you've scanned the QR code, choose "New<br>Can't scan image? | e QR code. This will connect the Microsoft Authenticato |

Note: You may be asked allow notifications for the Microsoft Authenticator app – press Go To Settings, press Notifications and toggle Allow Notifications. Press Back and Settings. Go back to the 'Scan QR code' screen by double pressing the device Home button and selecting the Authenticator app. Scan the QR code again – if it fails, go back to step 1.

22. Your Council Office 365 account should now be added to the Authenticator app (there will be an entry for your email address (with your employee number instead of your name).

#### Step 5 - testing the authentication is working on your computer

- 23. Go back to your computer and the QR code screen and click **NEXT**.
- 24. The next step tests the authentication is working. Click **Next**.

| Micros | oft Aut | thentio       | cator          |                  |     |      |      |
|--------|---------|---------------|----------------|------------------|-----|------|------|
|        | Let's   | try it ou     | it             |                  |     |      |      |
|        | Approve | e the notific | ation we're se | nding to your ap | ap. |      |      |
| _      |         |               |                |                  |     |      |      |
|        |         |               |                |                  |     | Back | Next |

- 25. Go to your iPhone and press **APPROVE** on the notification.
- 26. The page on your computer should update to state that the notification has been approved.
- 27. Press NEXT.

| Microsoft Authenticator |      |      |
|-------------------------|------|------|
| Notification approved   |      |      |
|                         | Back | Next |

- 28. A **Success!** message should now appear. MFA is set up on your iPhone.
- 29. Click Done.
- 30. You should now be directed to a page where you can manage your sign-ins.

|         | Keep your account secure                                                                    |
|---------|---------------------------------------------------------------------------------------------|
|         | Your organisation requires you to set up the following methods of proving who you are.      |
| Suc     | cess!                                                                                       |
| Well do | one. You have successfully set up your security info. Choose "Done" to continue signing in. |
| Defaul  | t sign-in method: Microsoft Authenticator – notification                                    |
| Ô       | Microsoft Authenticator                                                                     |
|         | Done                                                                                        |
|         |                                                                                             |

Note that you will need your iPhone with you when you want to log into Office 365 apps on a Council iPhone or iPad, or a personal device.

Terms of Use: When logging into Office 365 applications for the first time when using MFA, you may be asked to read and accept the Terms of Use. Click on **COEC Terms & Conditions** to view the policy. Click **Accept**.

| oec ler           | ms of Use                                                   |
|-------------------|-------------------------------------------------------------|
| order to access   | coec resource(s), you must read the Terms of Use.           |
| COEC Te           | rms & Conditions                                            |
| ease click Accept | to confirm that you have read and understood the terms of u |

# Part 2: Installing and logging into Teams on your iPhone/iPad

 Download and install Teams from CouncilApps (icon on iPhone/iPad home screen with Edinburgh Council 'E'). It may take more than ten minutes to install – please give it the time it requires. When installed, open Teams – you will be asked to sign in.

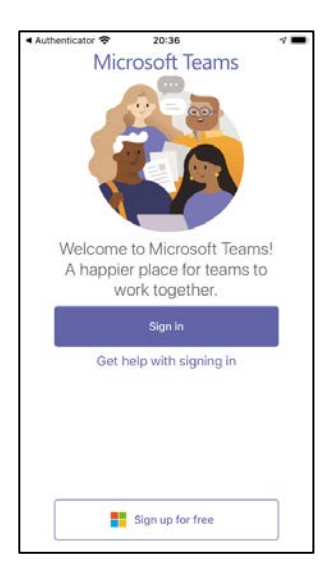

2. Sign in with your work email address using your employee number rather than your name at the start of your email address (e.g. <u>9999999@edinburgh.gov.uk</u>). Click sign-in.

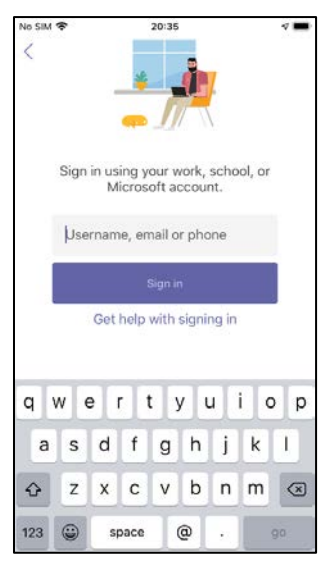

When prompted, sign in with the password you use to log in to your Council computer.

| · realitio •      | 20:35                  | 4 🔳 |
|-------------------|------------------------|-----|
| Cancel            |                        |     |
| • EDINBY          |                        |     |
| Sign in with your | organizational account |     |
| 9910594@edinbur   | gh.gov.uk              |     |
| Password          |                        |     |
| Sign in           |                        |     |
|                   |                        |     |
|                   |                        |     |

 Teams Image: 20:36
 ✓

 Cancel
 ●

 • CDINBVRGH•
 ●

 9910594@edinburgh.gov.uk
 ●

 Approve sign-in request
 ●

 Image: Image: Image

4. Approve the MFA Sign in request pop up.

5. You will be asked to register your device. Press Register.

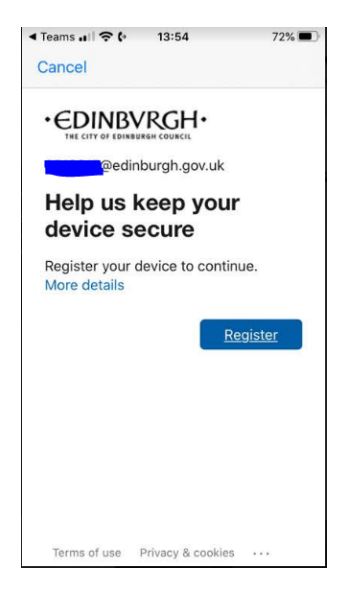

20:37

"Teams" Would Like to Send You Notifications Notifications may include alerts, sounds and icon badges. These can be configured in Settings.

...

Allow

11

re

< Authenticator ♀

C

Don't Allow

6. You will then be asked to Allow notifications – press Allow.

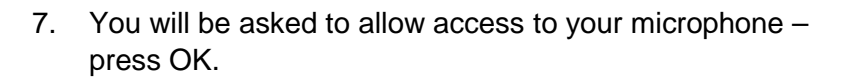

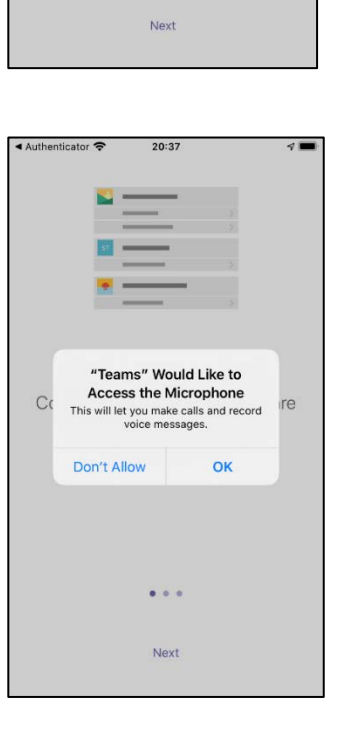

8. You will receive a message saying 'Your organisation is now protecting its data in this app. You need to restart the app to continue". Press OK and the app will close.

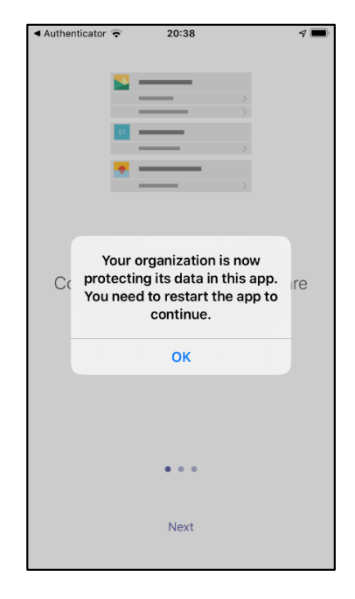

- 9. Restart Teams by pressing the Teams app icon. A screen appears asking you to set up a PIN. Please do this and remember the PIN you will need this to access Teams on this device in future. You will be asked to confirm the PIN.
- 10. Press next at the bottom of the next 3 screens and press Got It. You will then be taken to Teams. Enjoy!

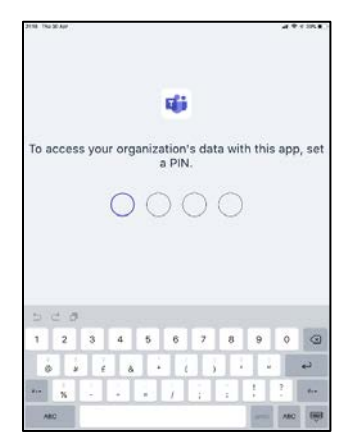

### **Reporting issues**

If you have any issues setting up or further questions you can:

- submit a form orb.edinburgh.gov.uk/teams
- or email Digital-Office365Supportorg@EdinburghCouncil.onmicrosoft.com